## **Angel-Lights Web Site**

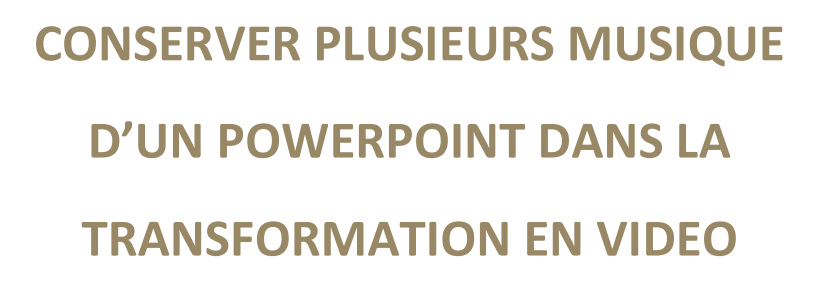

Qu'il s'agisse ou non d'un bug ou d'une manière différente de pratiquer, <u>on peut donc</u> bien insérer différentes musiques dans son diaporama et le transformer en vidéo en <u>conservant</u> <u>plusieurs musiques dans cette vidéo.</u>

(Embedded mp3 files over several slides it's possible in video mode)

1 - Insérer vos musiques.

2 - Préciser à vos différentes musiques à quelle diapo elles doivent s'arrêter.

3 - Minuter votre diaporama tout comme avant par Diaporama, vérification du minutage.

4 - Puis une fois l'effet désiré, découper chaque musique à la longueur voulue par un clic droit sur "l'icône son" inclus dans la diapositive.

Pour cela aidez-vous du mode trieuse de diapositives tout en bas à droite et calculez après votre minutage le temps réel que doit jouer chaque musique.

Attention n'oubliez pas les silences qui peuvent être présent en début des musiques, que vous pouvez laisser et incorporer dans votre calcul ou tout simplement couper.

## Éclairer, Former, Renseigner l'Utilisateur en Bureautique

## **Angel-Lights Web Site**

Imaginons que votre musique originale fait 2 minutes, que vous la voulez sur 4 diapositives et que le temps de défilement de ces diapositives dure 17 secondes, coupez et **vous pouvez encore modifier cette "découpe" la raccourcir ou la rallonger**. Voilà vous avez fait une première préparation pour l'enregistrement en vidéo.

Maintenant quand votre diaporama est terminé mais vraiment terminé et que vous voulez faire la transformation en vidéo il faut :

5 - Vous rendre dans le menu fichier, information et compresser vos vidéos dans le format dont vous ferez la vidéo. Vous avez 3 choix "qualité présentation", "qualité internet", "qualité inférieure". Choisissez bien le mode de compression en fonction de la vidéo que vous souhaitez réaliser.

<u>Attention</u> : Ceci consiste à couper <u>réellement</u> les musiques et <u>vous ne pouvez plus revenir en arrière</u> !

Transformez maintenant votre diaporama en vidéo (même mode que celui de compression choisi) et vous retrouverez bien toutes les musiques insérées avec leur minutage.

J'avoue que c'est un peu plus long mais avant on ne pouvait pas transformer un ppt en vidéo tant que l'on n'avait pas un logiciel supplémentaire.

J'espère que cela en aidera plus d'un et que c'est un peu plus clair.

## Éclairer, Former, Renseigner l'Utilisateur en Bureautique